23

## Sé nemandi með bráðaofnæmi þarf að skrá það í heilsufarsskrá hans á eftirfarandi hátt:

| Tvísmellt er á nafn nemandans<br>í bekkjarskrá til að opna<br>heilsufarsskrá hans. |                             |                                 |                |                                              |                   |
|------------------------------------------------------------------------------------|-----------------------------|---------------------------------|----------------|----------------------------------------------|-------------------|
| 1                                                                                  | - Heilsufarsskrá            |                                 |                |                                              | X                 |
|                                                                                    | —<br>Heilsufarsskrá         |                                 | _              | Hnetur BRÁĐAO                                | FNÆMI             |
| Hakað er í kassann fyrir                                                           | Nemandi                     |                                 |                | Aðrar upplýsingar                            |                   |
| framan Bráðaof <del>nami' biá</del>                                                | Nafn:                       | Annstína Jónudóttir             |                | 🔽 Bráðaofnæmi 🥕 Hnetur BRÁ                   | ĐAOFNÆM           |
| nanan, biavaomæmi nja                                                              | Kyn:                        | кук                             |                | Fæðuofnæmi/óþol                              |                   |
| viðkomandi nemanda.                                                                | Kennitala:                  | 120598-1229 KTL EKKI TIL İ Þ.   | <u>JÓÐSKRÁ</u> |                                              |                   |
|                                                                                    | Heimilisfang:               | Séstvallagata 12                |                |                                              |                   |
| Clauf ( Known forming offens forming                                               | Póstaámer:                  | 0                               |                | Aðsend bréf<br>Langvinnur heilsuvandi        |                   |
| Skra i linuna tyrir attan tyrir                                                    | Sveitarfélag:               |                                 |                | Þverfaglegir fundir                          |                   |
| hverju nemandinn hefur                                                             | Heimasími:                  |                                 |                | Bólusetningar: 23.01.2019 - FUL              | LNÆGJ/ 🗸          |
| hráðaofnæmi                                                                        | Bekkur                      |                                 |                | Carrier de 2 ferrer altéla                   |                   |
| brabaomæm.                                                                         | Bekkur                      | 1-SD                            |                | M Kemur ur öörüm skola                       | •                 |
|                                                                                    | Umsjonarkennari:            | Jóna Jónsdóttir                 |                |                                              |                   |
| Ofnæmisviðvörun birtist með                                                        | Tengiliðir<br>Forr maður 1: |                                 |                |                                              |                   |
| rouðum stöfum ofst í                                                               | Forrmaður 2:                |                                 |                |                                              |                   |
| rauoum storum erst r                                                               | Annar aðili:                |                                 |                |                                              | ~                 |
| heilsufarsskránni.                                                                 | Svstkini:                   |                                 | ~              | Samskipti                                    |                   |
|                                                                                    | Heilsugæslustöð/læ          | knar                            | -              | Fjöldi samskipta; 18<br>Óklárað samskipti: 1 |                   |
|                                                                                    | Heilsugæslustöð:            |                                 | ~              | Samskipti Yfirlit samskipta                  | Yfirlit seðla     |
| Ad lokum er smellt a , I II baka                                                   | Heimilislæknir:             |                                 | ~              | Ýmislegt                                     |                   |
|                                                                                    | Heimilistannlæknir:         | Enginn skráður                  |                | Eyðublöð                                     | Lyfjagjafir       |
|                                                                                    |                             | -síðasta heimsókn til heimilist | 25.08.2017     | Skólaheilsuvernd                             | Þarf túlk         |
|                                                                                    | Heim                        | Breyta kennitölu                | Loka Ískrá     | Prenta                                       | 🔶 <u>Til baka</u> |

Í bekkjarskránni litast nafnalína nemandans gul til að gefa til kynna að nemandinn sé skráður með bráðaofnæmi.

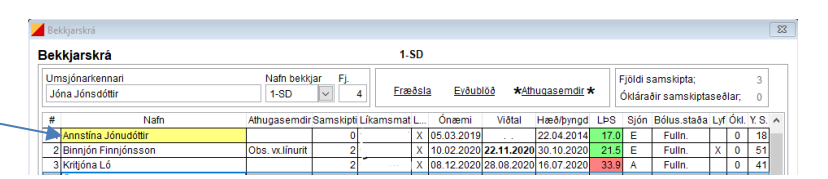

|                                                                                          | Talningar                                                                                                    |                                                                                                    |                                                                                                    |   |
|------------------------------------------------------------------------------------------|----------------------------------------------------------------------------------------------------|----------------------------------------------------------------------------------------------------|----------------------------------------------------------------------------------------------------|---|
| _                                                                                        | Talning - fyrir þetta skólaár                                                                                                    |                                                                                                    | Vinnulistar                                                                                                    |   |
| I vinnulistanum ,Bráðaofnæmi<br>safnast þau börn saman sem<br>skráð eru með bráðaofnæmi. | Tímabil<br>Framvindur<br>Framvindur<br>Fræðsla - skyldufræðsla<br>Fræðsla - öngur fræðsla<br>Hræðs - kyngdarmæitingar<br>Lúfsstilsmat<br>Lús<br>Lýfjagjafir | Tímabil   Framkindur   O   Fræðsla - Skyldufræðsla   O   Fræðsla - Ongur fræðsla   O   Hæð- & þyngdarmælingar   O   Lifssilsmat   O   Lufs   O   Lyfjagjafir | Allar tilvisanir<br>Án heimilistanılæknis<br>Frogaveiki<br>Fæduofnæmilóþol<br>LPS - rauður<br>LPS - gulur<br>LPS - blár<br>Læknisfræðilegar greiningar<br>Næmendur í ettirfygd<br>Næmendur í ettirfygd |   |
| Vi                                                                                       | nnulisti                                                                                                    |                                                                                                    |                                                                                                    |   |
| Vin                                                                                      | nulisti : bráðaofnæmi                                                                                                    |                                                                                                    |                                                                                                    |   |
| Na                                                                                       | fn                                                                                                    | Kennitala Bra                                                                                                    | áðaofnæmi                                                                                                    | ) |
| An                                                                                       | nstína Jónudóttir                                                                                                    | 1205981239 Hr                                                                                                    | netur - BRÁÐAOFNÆMI                                                                                                    |   |
| An                                                                                       | toningi Jönsson                                                                                                    | 1504051230 Eg                                                                                                    | jg - BRAÐAOFNÆMI                                                                                                    |   |

Vinnuferli fyrir börn með bráðaofnæmi er að finna hér.